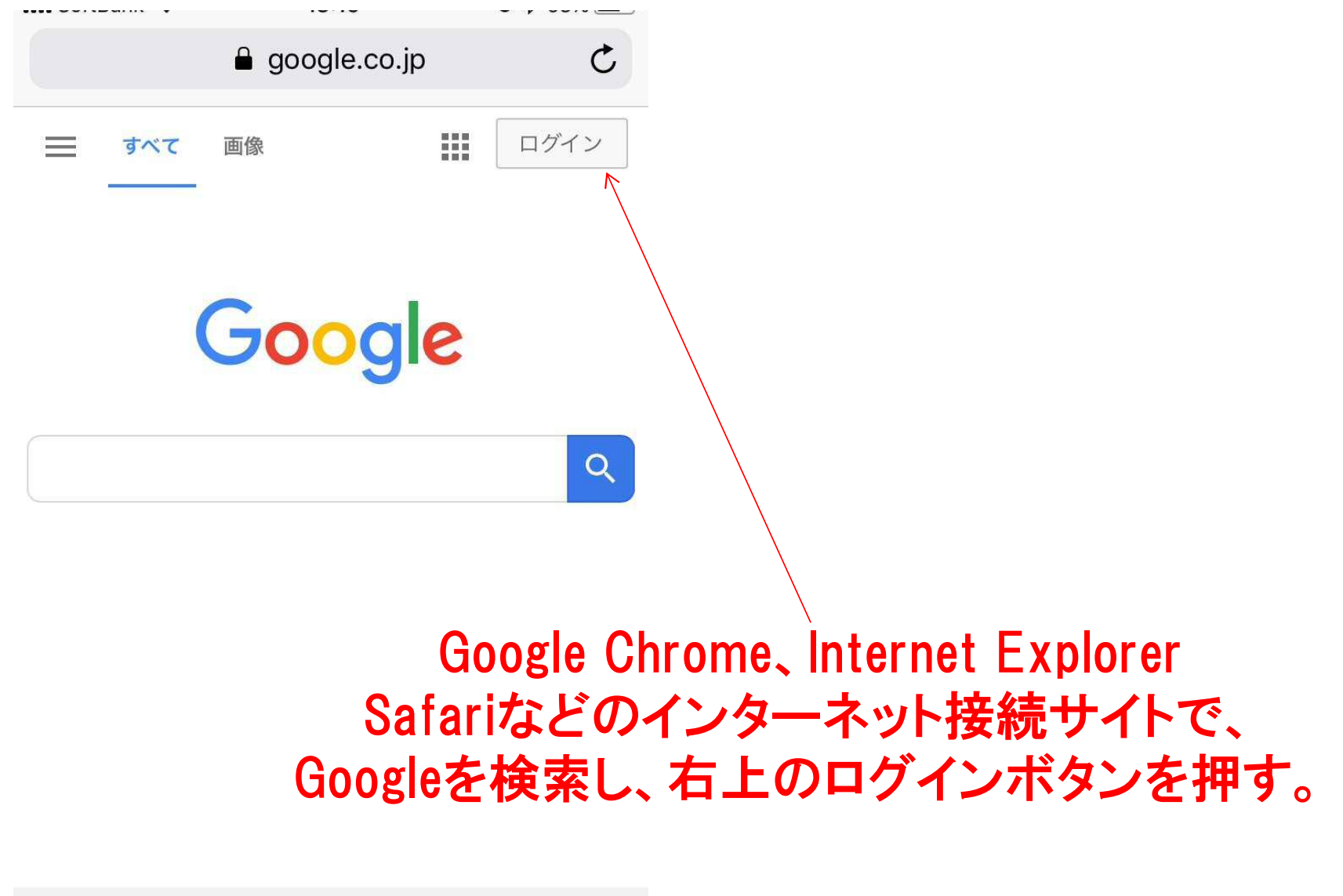

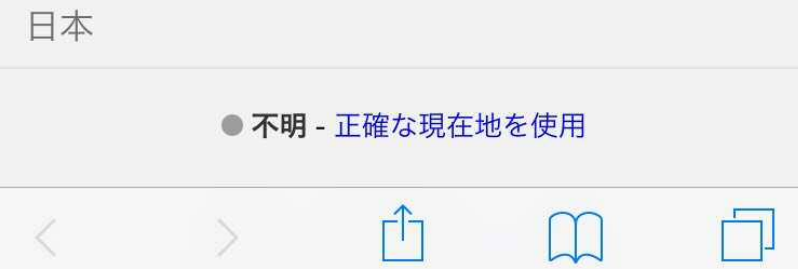

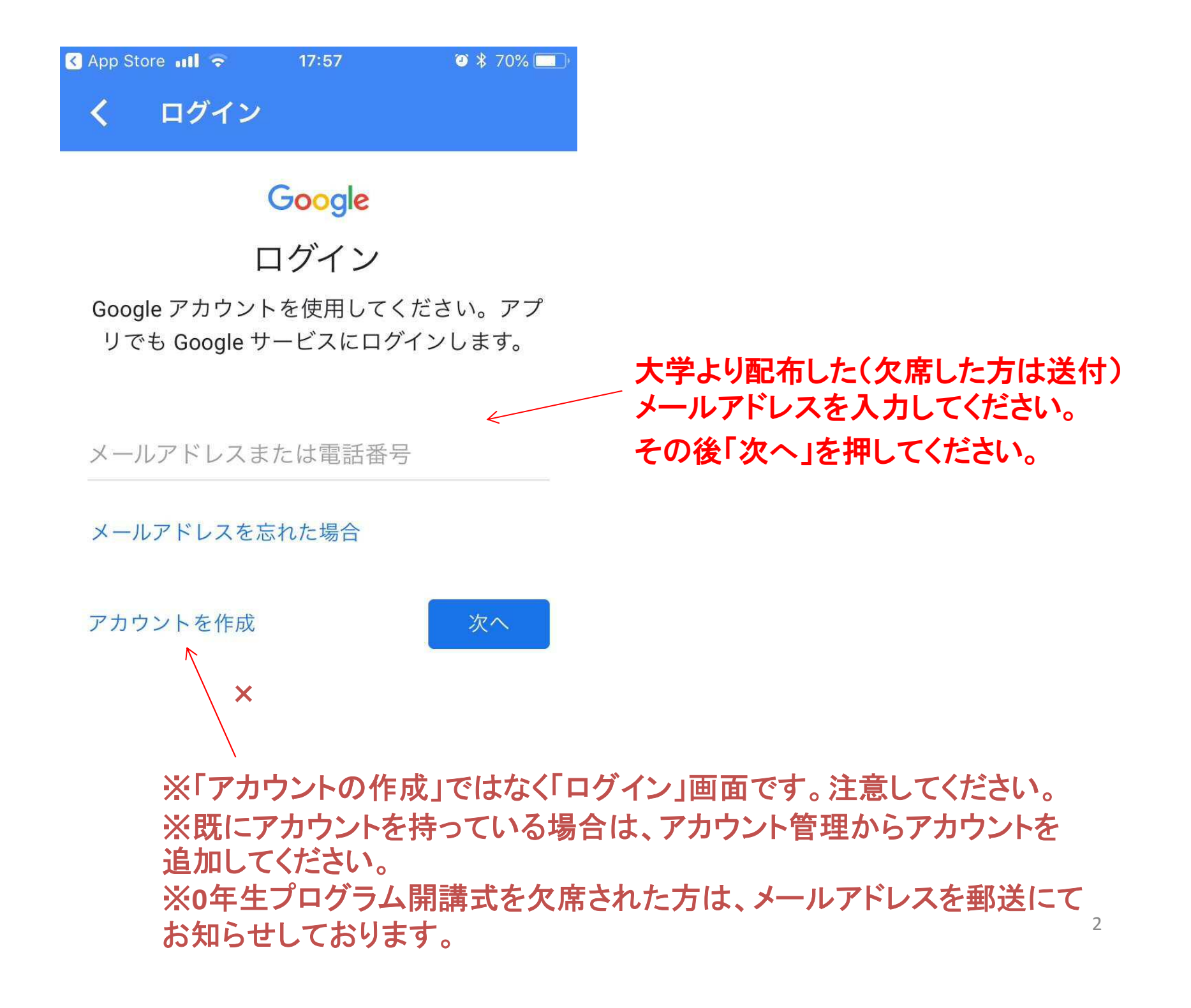

< 🕘 🧭 https://accounts.google.com/signin/v2/sl/pwd?hl=ja&passive=true&continue= の - 🔒 🕈 🎯 ログイン - Google アカウ... 🗴

ファイル(F) 編集(E) 表示(V) お気に入り(A) ツール(T) ヘルプ(H)

|     |         | Google<br>ようこそ |              |        |         |           |
|-----|---------|----------------|--------------|--------|---------|-----------|
|     | 0       | @office.kyoto  | -art.ac.jp 🗸 |        |         |           |
| パスワ | 一ド茶入力   |                | 配布して         | いるパスワー | ドを入力して  | ください。     |
|     |         |                | č            | 2 入力後。 | 「次へ」を押  | してください    |
|     |         |                |              |        | IN 1 CH | o c theet |
| バスワ | フードをお忘れ | nの場合           | 决心           |        |         | U C V/CC  |

3

Google

### 新しいアカウントへようこそ

### 同意を押す 新しいアカウント (zero-bungei@office.kyoto-art.ac jp) へようこそ。このアカウントはさまざまな Google サービスに対応しています。ただし、このアカウントを使用してアクセスできるサービスは office.kyoto-art.ac.jpの管理者によって設定されます。新しいアカウントのおすすめの使用方法につい ては、Google のヘルプセンターをご覧ください。 Google サービスの利用に際して、ドメイン管理者は zero-bungei@office.kyoto-art.ac.jp アカウントの 情報(Google サービスでこのアカウントに保存したデータなど)にアクセスできます。詳細について は、こちらをご覧いただくか、組織のプライバシーポリシーを参照してください(存在する場合)。 メールを含む Google サービスを個人的に使用する場合は、アカウントを別に保持することもできま す。複数の Google アカウントをお持ちの場合は、Google サービスで使用するアカウントを管理し、 いつでもアカウントを切り替えることができます。ユーザー名とプロフィール画像を確認することで、 目的のアカウントを使用していることをご確認いただけます。 組織から G Suite コアサービスへのアクヤス権が付与されている場合、これらのサービスの使用には組 織の G Suite 契約が適用されます。管理者が有効にするその他の Google サービス(「追加サービ ス」)には、Google の利用規約と Google のブライバシー ポリシーが適用されます。また、追加サー ビスの中には、サービス別の条件が設定されているものもあります。管理者からアクセス権が付与され ているサービスを使用する場合は、必ず該当するサービス別の条件に同意してください。 以下の [同意する] をクリックすることにより、zerd-bungei@office.kyoto-art.ac.jp アカウントの仕組み に関する説明を理解し、Google 利用規約と Google プライバシー ポリシーに同意したものと見なされ ます。 同意する

4

# Google

zero-asp@office.kyoto-art.ac.jp のパスワードの変更

#### 安全なパスワードの選択について詳しくは、こちらをご覧く ださい

新しいパスワードを 設定してください。 ご自身が忘れない ようなパスワード もしくは、控えておく ようにしてください。

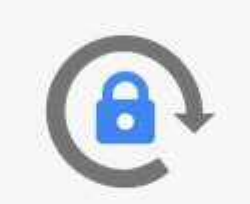

他のウェブサイトで使用していない安全 性の高いパスワードを新たに作成してく ださい。

パスワードを作成

......

パスワードの確認

......

パスワードを変更

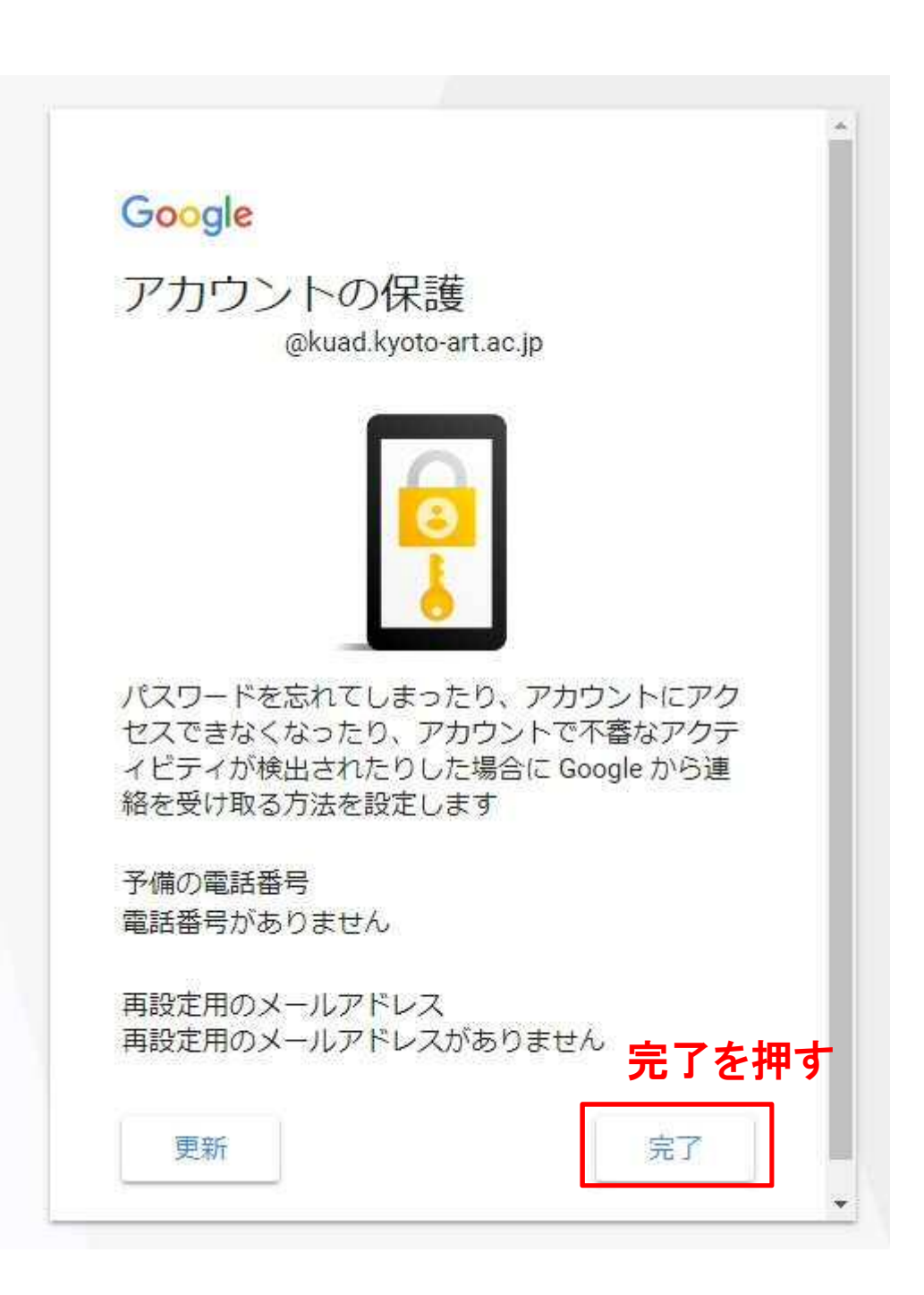

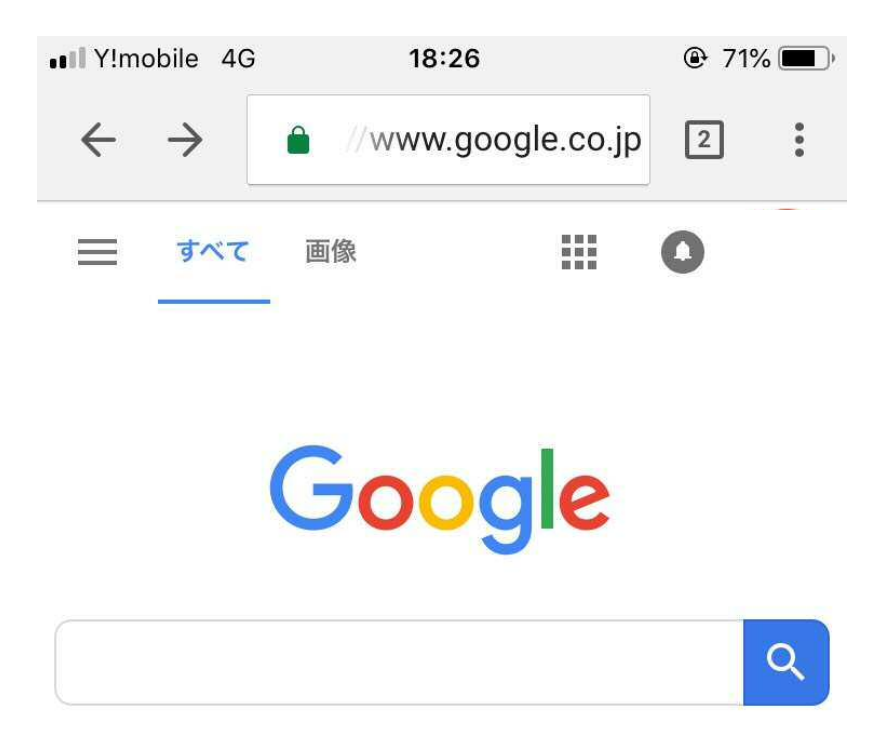

ログインした状態で <u>Classroom</u> を検索 もしくは、今回作成したアカウントのGmailに招待のメールが 届いています。 ※既にGoogleアカウントをお持ちの方は、 今回作成したアカウントに設定されているか確認してください。

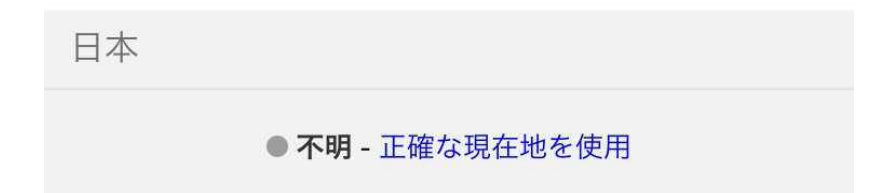

# Classroom を検索した場合

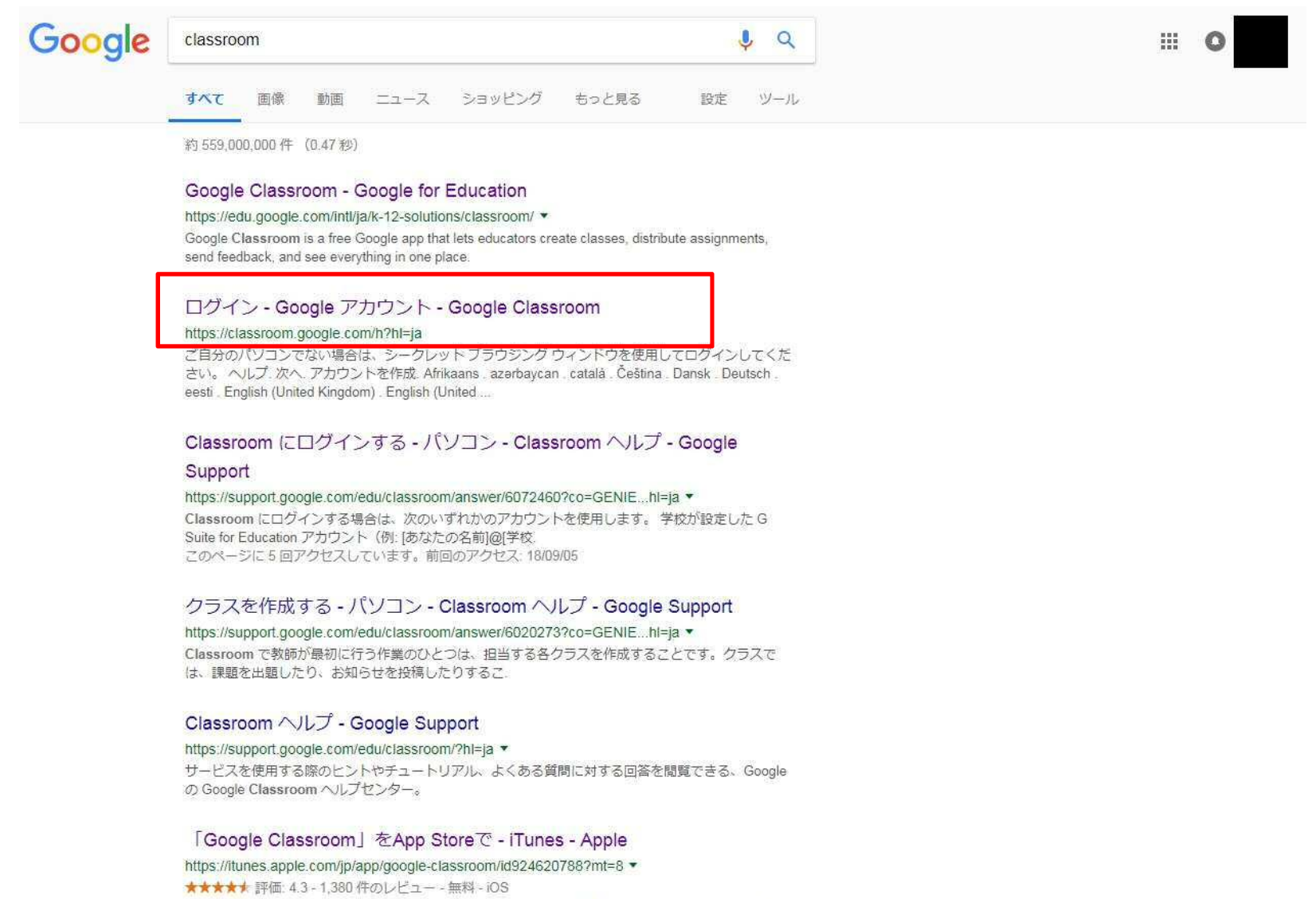

「Google Classroom」のレビューをチェック、カスタマー評価を比較、スクリーンショットと詳細情

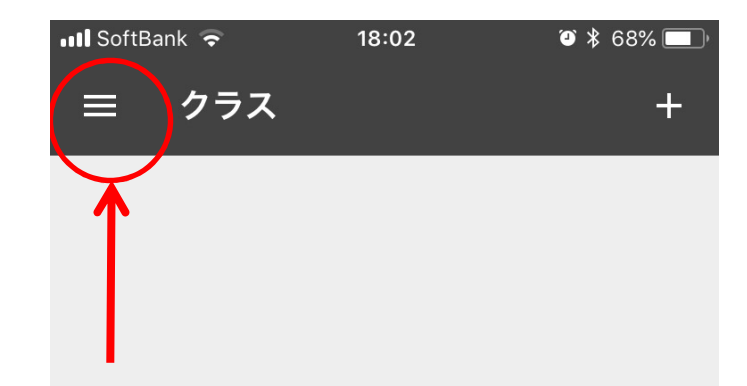

メインで使用している別の googleアカウントがあれば、 そちらが優先されるため、 ここで今回登録したアカウ ントに変更してください。 他のアカウントがなければ、 次のページに進みます。

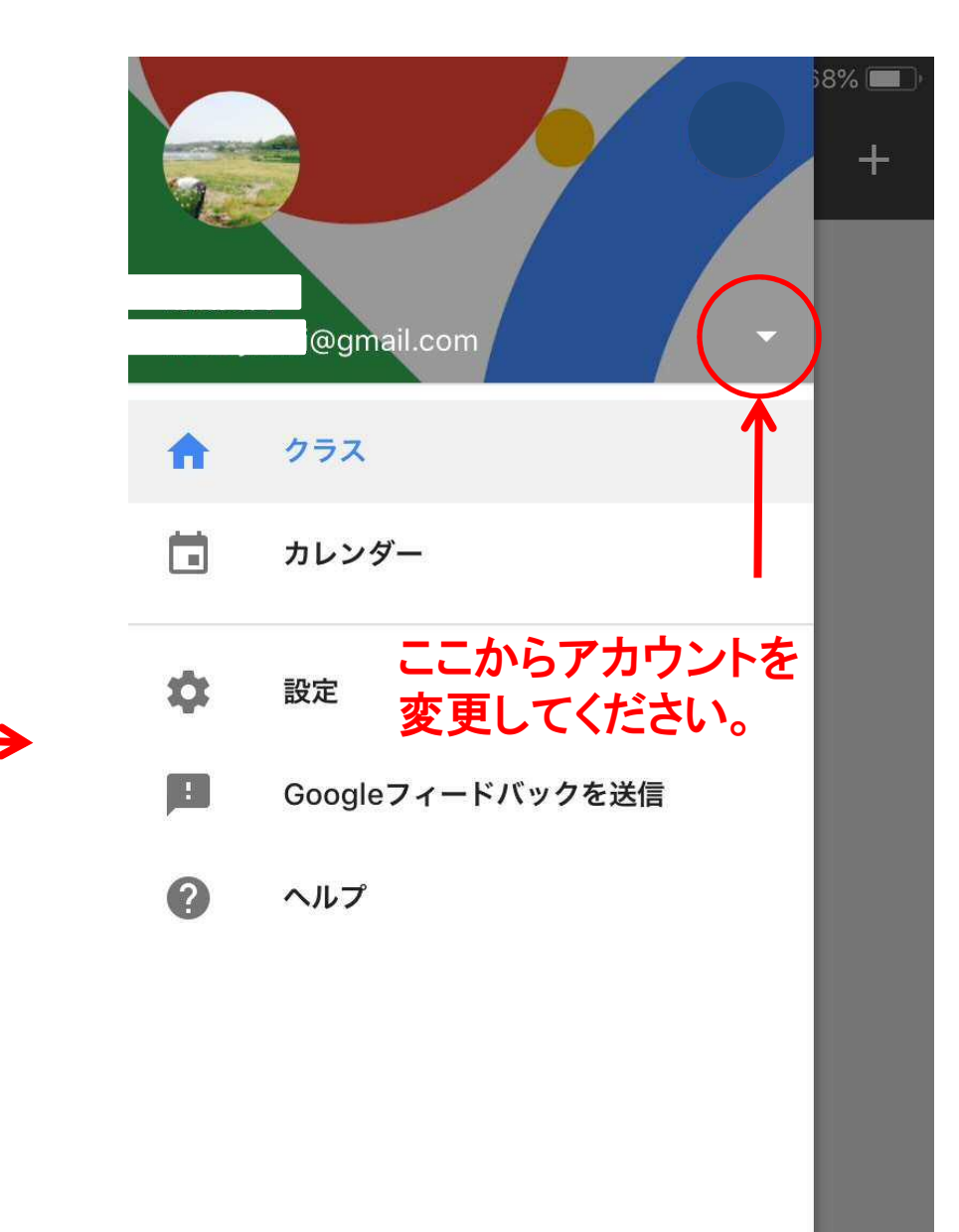

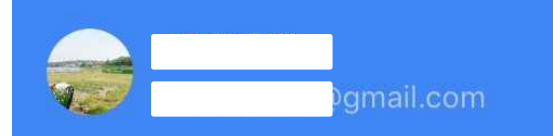

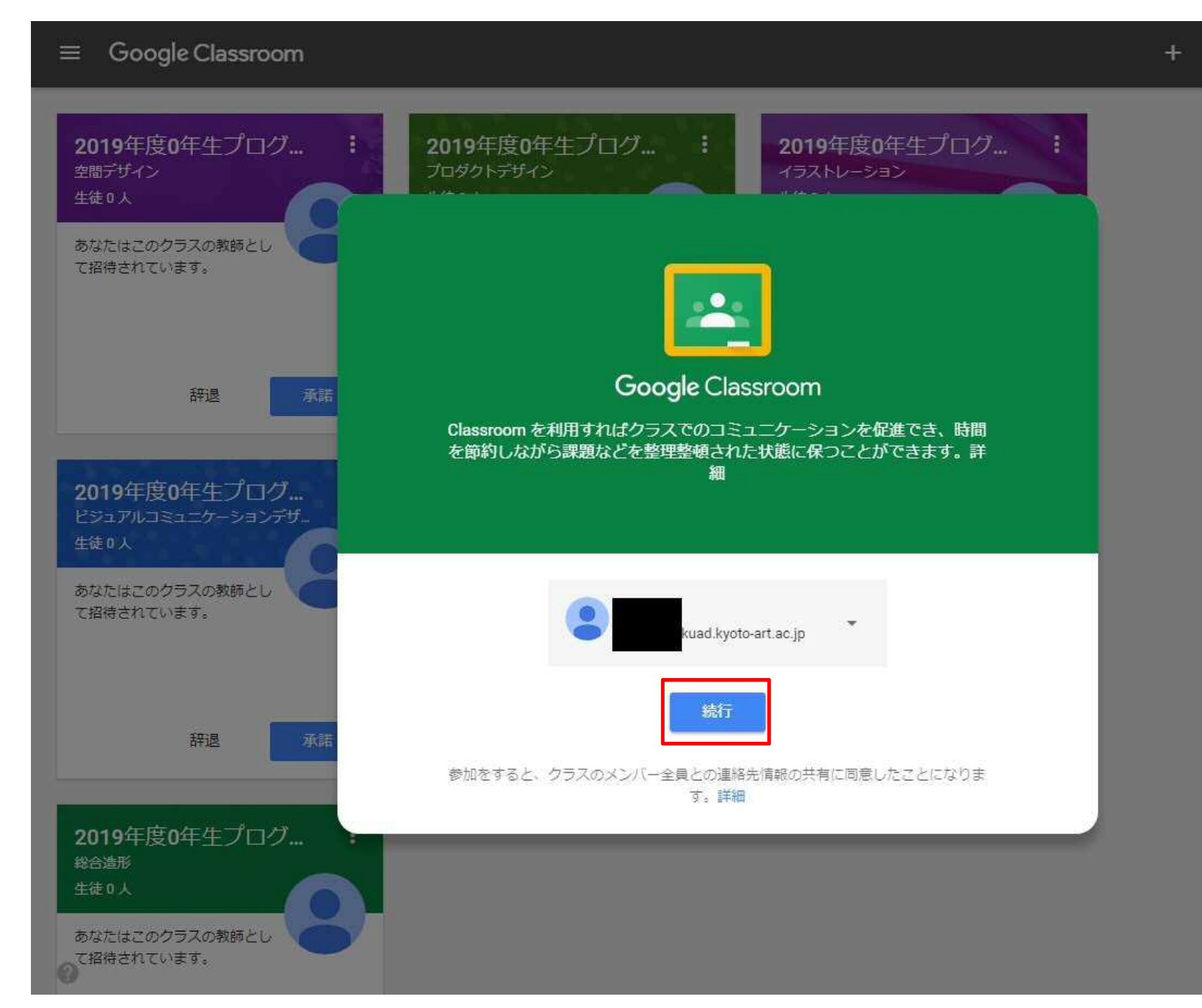

iii 🔘 🐠

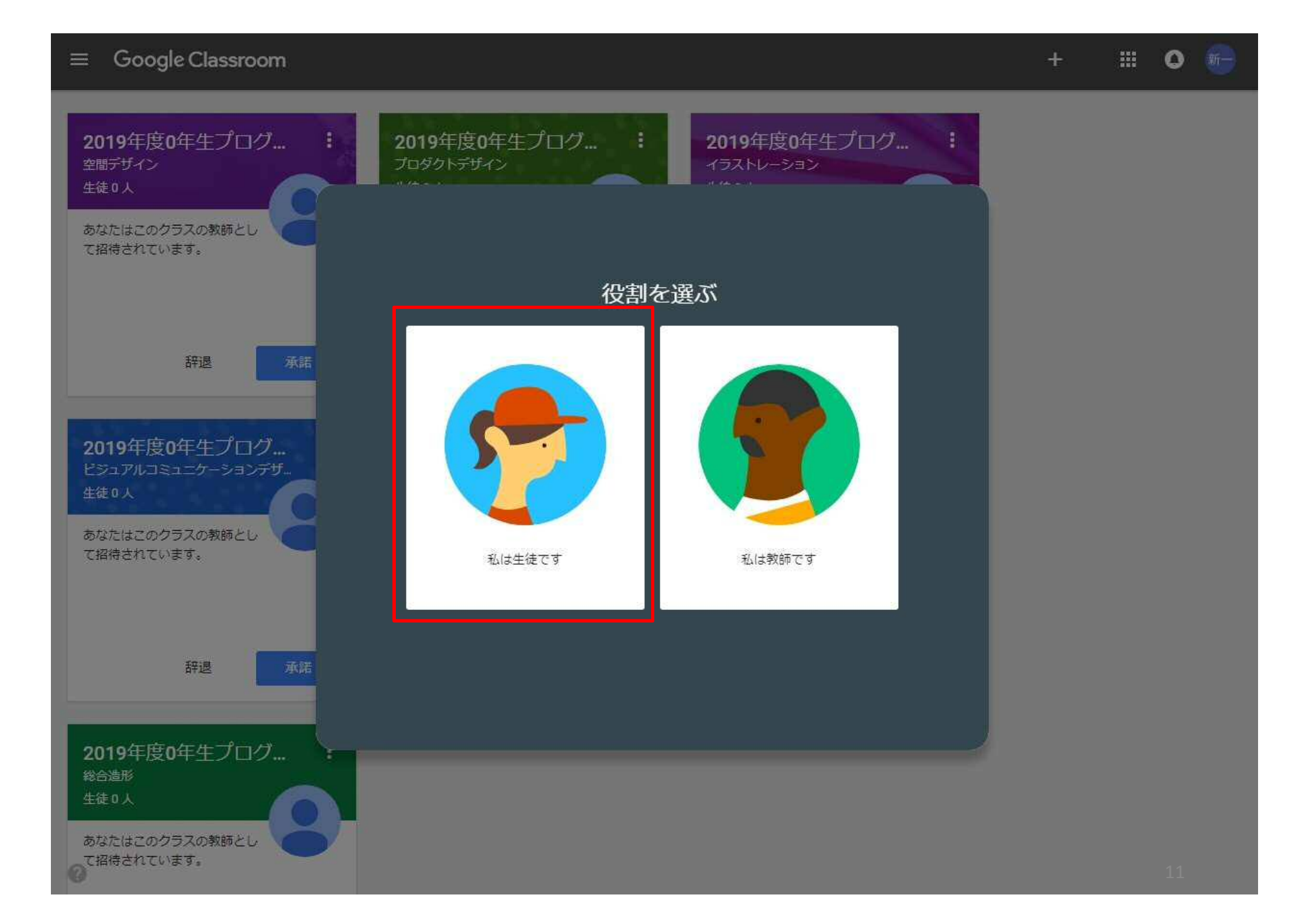

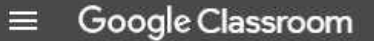

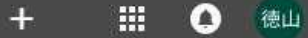

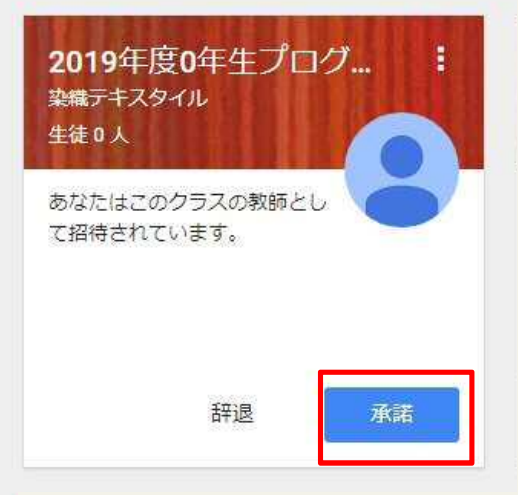

## 承諾を押すとクラスに参加できます。 以上で登録は完了となります。 なお、今後継続して利用するため、Classroomのアプリ をダウンロードすることを推奨します。

0